## How to Get Late Fees to Print on Invoices

Last Modified on 09/12/2024 5:52 pm EDT

If the late fee showing on a customer's account was created during statement generation, then it will not automatically show on invoice statements printed from the customer account.

To get a late fee to show on the invoice statement, follow these steps -

- 1. Pull up the customer's account
- 2. Double click on the invoice you wish to send to the customer
- 3. Click the Print Preview button in the top icon bar of SedonaOffice (a white paper with a magnifying glass in the corner)
- 4. Select the desired Form, likely Bridgestone Standard. Note that not all invoice forms show late fees; Bridgestone Standard does.
- 5. When the Printing Preferences window pops up, navigate to the Late Fees tab.
- 6. Check the box "Show Late Fees"
- 7. Check the box "Recalculate Late Fees"
- 8. Click OK

| S *** Invoice Payments Received - Accounting I                                                                               | Data Locked ***                                                                                                    |
|----------------------------------------------------------------------------------------------------|----------------------------------------------------------------------------------------------------|
| Customer ID Category                                                                                                    | A/R Account Tax Group                                                                                                    |
| 340 Central Statio                                                                                                    | n G & A 110110 DH-Cuyahoga County                                                                                                    |
| Invoice # 683137 2,<br>Jack                                                                                                  | /1/2024 - 4/30/2024                                                                                                    |
| Jack<br>32 North<br>Chagrin Falls, OH 44023<br>Site Jack<br>Address: Jack<br>Chagrin Falls, OH 44023<br>Items \$90.00<br>RAD | Printing Preferences   ×     Form:   Bridgestone Standard   •     Printer:   Microsoft Print to PDF   •     Paper   Format   Item Detail   Statement Detail   Late Fees     Image: State State   Item Datail   Statement Detail   Late Fees     Image: State State   Image: State State   Statement Detail   Late Fees     Image: State State State   Item Days Past Due   30   Item Days Past Due   30     Annual Interest Rate   %   18.00   Minimum Charge   \$   3.88 |
|                                                                                                    | Do not show this again OK Cancel                                                                                                    |

1. If the invoice qualified for a late fee according to the criteria, then the late fee will display on the invoice preview as in the example below –

| SedonaSecurity<br>999 Maple St<br>Northville, MI 48888<br>(999) 444-1111 |                          | Invoice                |           |
|--------------------------------------------------------------------------|--------------------------|------------------------|-----------|
|                                                                          |                          | Customer               | Jack      |
|                                                                          |                          | CustomerNumber         | 340       |
|                                                                          |                          | Invoice Number         | 683137    |
|                                                                          |                          | Invoice Date           | 2/1/2024  |
|                                                                          |                          | PO Number              |           |
|                                                                          |                          | PAYMENTS APPLIED THRU  | 5/17/2024 |
|                                                                          |                          | Job / Service Ticket # |           |
|                                                                          | CURR                     | ENTCHARGES             |           |
|                                                                          | Description              |                        | Amount    |
| Jack, 32 North, Cha                                                      | grin Falls, OH           |                        |           |
| 3.00                                                                     | Radio/Cellular Backup    | 30.00                  | 90.00     |
|                                                                          |                          | Subtotal:              | \$90.00   |
|                                                                          | Тах                      |                        | 6.98      |
|                                                                          | Payments/Credits Applied |                        | (69.00)   |
|                                                                          |                          | Invoice Balance Due:   | \$27.98   |
|                                                                          | Late Fee                 |                        | 1.46      |
|                                                                          | IMPORT                   |                        |           |